(1) 퇴직공제 EDI시스템(WEDI)을 이미 가입하였고, 전자카드시스템 아이디와 동일한 대리인

- 퇴직공제 EDI시스템에서 사용 중인 ID 및 비밀번호를 입력하고, 퇴직공제 EDI시스템에서 사용 중인 개인인증서로 로그인

| ※ 로그인 형태를 선택해주세요.                              | ○법인 ○개인사업자 ●대리인 ○일반관리자/발주자 |
|------------------------------------------------|----------------------------|
| • 대리인                                          | 아이디                        |
| 1. 가입 후 권한 승인받은 아이디와 비밀번호를<br>입력해주세요.          | 비밀번호                       |
| 2. 가입 시 등록한 <b>개인민중서를</b> 선택하여 로그인을<br>진행해주세요. | 🗆 아이디 저장                   |

- (2) 퇴직공제 EDI시스템(WEDI)을 이미 가입했지만, 전자카드시스템 아이디와 다른 대리인
- 퇴직공제 EDI시스템에서 사용 중인 ID로 로그인하여 '권한 통합' 기능을 통해 전자카드시스템 아이디의 현장정보 이동

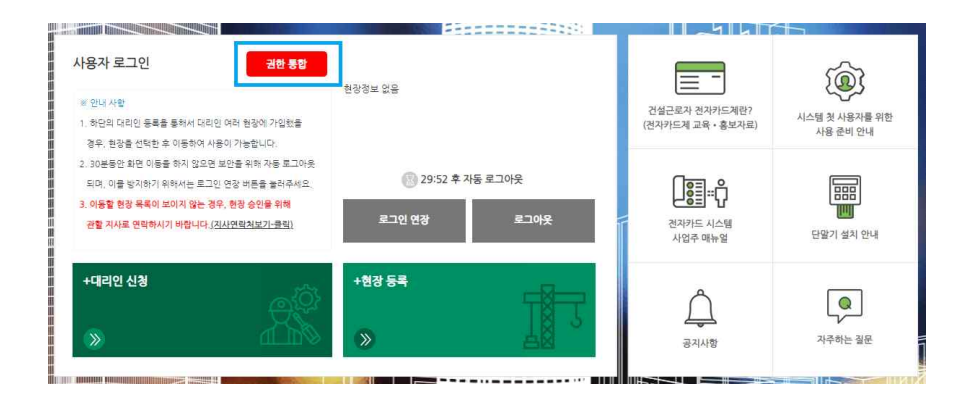

|          | (2)             |
|----------|-----------------|
| 구분 \star | ○법인 ○개인사업계 ◉대리인 |
|          |                 |
| 아이디 🔹    | 3               |
| 비밀번호 🔹   | 입력경보 확인         |
|          |                 |

- 2 -

- スリネル
- ④ '추가' 버튼 선택 후 대리인 본인의 개인인증서 추가

'입력정보 확인' 선택

③ 기존에 전자카드시스템에서 사용하고 있는 아이디 및 비밀번호 입력 후

| 사용자 로그인                                        | 인증서 재등록      | 1                           |
|------------------------------------------------|--------------|-----------------------------|
| ※ 로그인 형태를 선택해주                                 | 세요.          | ○법인 ○개인사업자 ◉대리인 ○ 일반관리자/발주자 |
| ▶ 대리인                                          |              | OFOICI                      |
| <ol> <li>가입 후 권한 승인받은 0<br/>입력해주세요.</li> </ol> | 아이디와 비밀번호를   | <b>로그</b> 안<br>비밀번호         |
| 2. 가입 시 등록한 <b>개인인</b> 증                       | 서를 선택하여 로그인을 | □ 아이디 저장                    |
| 진행해주세요.                                        |              |                             |
|                                                |              | 이 이 회원가입 I 대리인 회원가입         |
| ② 발생한 팝업 니                                     | 내 '구분' 값 대리인 | 선택                          |

① '인증서재등록' 버튼 클릭

### (3) 전자카드시스템(ECARD)은 가입하고, 퇴직공제 EDI시스템은 가입하지 않은 대리인

- 1 -

### (4) 전자카드시스템 및 퇴직공제 EDI시스템 가입 이력이 없는 대리인

- 회원가입 진행 후 가입한 ID 및 개인인증서로 로그인
- ※ 신규로 가입한 ID는 퇴직공제 EDI시스템에서도 동일하게 사용가능

| Contraction Contraction Contra | 사용 | 사로 | 그인 |
|----------------------------------------------------------------------------------------------------|----|----|----|
|----------------------------------------------------------------------------------------------------|----|----|----|

입력해주세요.

진행해주세요.

인중서 재동목

|       |     |        | 8  |  |
|-------|-----|--------|----|--|
|       |     |        |    |  |
|       |     |        |    |  |
| ※ 로그인 | 형태를 | 선택해주세요 | έ, |  |

○ 법인 ○개인사업자 ◎ 데리인 ○ 일반관리자/발주자

▶ 대리인 1. 가입 후 권한 승인받은 아이디와 비밀번호를

2. 가입 시 등록한 개인인중서를 선택하여 로그인을

| - |
|---|
| - |
|   |
|   |

회원가입 |

대리인 회원가입

| IV | 대리인 등록 절차 |
|----|-----------|
|----|-----------|

## 1. 대리인 회원가입 진행

① '대리인 회원가입' 버튼 클릭

| ※ 로그인 형태를 선택해주세요.            |
|------------------------------|
| ▶ 대리인                        |
| 1. 가입 후 권한 승인받은 아이디와 비밀번호를   |
| 입력해주세요.                      |
| 2. 가입 시 등록한 개인인중서를 선택하여 로그인을 |
| 진행해주세요.                      |
|                              |

| 아이디      |      |     |      | 101 |
|----------|------|-----|------|-----|
| 비밀번호     |      |     |      | -2  |
| ] 아이디 저질 | 2    |     |      |     |
|          |      |     | 1    |     |
|          | 회원가입 | 대리인 | 회원가입 |     |

- ② 개인정보 수집 등 약관동의 버튼 클릭(필수 동의)
- ③ '인증하기' 버튼 클릭하여 인증서의 유효성 확인

퇴직공제 EDI 시스템 이용약관, 개인정보 수집 및 이용에 대한 안내에 모두 동의합니다.

○ 현장대리인 · 성립신고부터 존공신고까지 해당 현장에 대한 모든 권한이 있는 대리인(근로내역신고 송부가능)
 ○ 일반대리인 · 해당현장에 대해 근로내역 일찍(저장) 권한만 있는 대리인(주로 하수급 담당자)

6

- ④ '대리인 정보' 입력

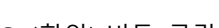

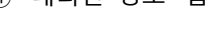

⑤ '확인' 버튼 클릭

· 약관동의

퇴직공제 EDI 시스템 이용약관 내용보기 개인정보 수집 및 이용에 대한 안내 내용보기

| *ol=     |                                                                                            |
|----------|--------------------------------------------------------------------------------------------|
| ·회사명     |                                                                                            |
| "사업자등록번호 |                                                                                            |
| ofoici   | 영문(데소문지 구분)과 숫자를 초합하여 6~12자 이내로 입력 가능합니다. <b>또한글 및 특수문자, 공란은 사용할 수 없습니</b><br>중 <b>북확인</b> |
| *비밀번호    | 특수문자를 반드시 보험에에 명문과 숫자를 포함하여 등~16차 이대로 함의 가능합니다.<br>에어린가능 특수문자 ~ (운호5**()                   |
| "비밀번호 확인 | 확인물 위해 한번 더 앞떡허시기 버렸니다.                                                                    |
| *휴대전화    | 선택 💌                                                                                       |

취소

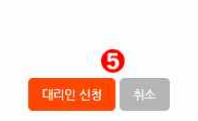

| 사업사능록번호    | 사업자등록먼호 | 법인능록번포       | 법인능록번호    |               |
|------------|---------|--------------|-----------|---------------|
| [체 (1건)    |         |              |           |               |
| <b>D</b> + | 업체명     | 대표자명         | 사업자등록번호   | 법인등록번호 🕄      |
| ŝ.         | 태스트건설   | 유용선          | 111111111 | 9001141419317 |
|            | 언체명     | 4            | 사업자등로번호   | 0             |
|            | 810     |              | 18 IOAL   | 0             |
| 테스트건설      |         | 111-11-11111 |           | 삭제            |

## 대리인 신청

업체명

⑤ '대리인 신청' 버튼 클릭

테스트

- ④ 선택한 업체정보 확인

- ③ 검색된 업체 더블 클릭

+대리인 신청

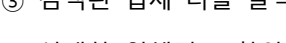

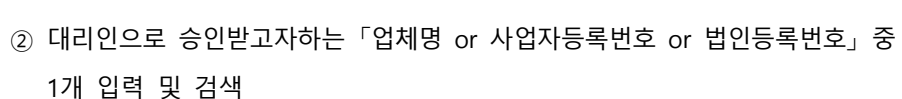

로그인 연장

+현장 등록

>>

로그아웃

0

① 회원가입한 대리인 정보로 로그인 후 '대리인 신청' 버튼 클릭

0

1) 대리인 신청(현장 대리인 실시)

3. 이동할 현장 목록이 보이지 않는 경우, 현장 승인을 위해 관할 지시로 연락하시기 바랍니다.(지사연락처보기-클릭)

# 2. 대리인 신청 및 대리인 권한 부여

# ② 신청한 대리인 계정 중 승인 필요 계정 권한 원대리관리자로 변경

| NO |     | 회원ID | 이쿱          |    | 전화번호 | 권한 😢          |
|----|-----|------|-------------|----|------|---------------|
| 4  | 0   | a    | <del></del> | 01 | 327. | ● 선택 ○ 원대리관리자 |
| 2  | υ   | 8    | 8           | 01 | 21   | ○ 선택 💿 원대리관리자 |
| з  | d   | 23   | 지           | 01 | 60   | ○ 선택 🐞 원대리관리자 |
| 4  | úr: | 234  | 2           | 01 | 62   | ○ 선택 ● 원대리관리자 |
| 5  | ti  | 12   | *           | 01 | 56   | ○ 선택 💼 월대리관리자 |

| 검색 | 이름물 입력하세요. | 아이다를 입력하세요. | 35.81 |
|----|------------|-------------|-------|

| 공사명    | (천자카드) 대금+바로 면제 등 테스트 공사 (식제금지) |       |  |
|--------|---------------------------------|-------|--|
| 공제가입번호 |                                 | 공쟁가입얼 |  |
| 업체명    | 건설근로자공제회                        | 전화번호  |  |
| 총공사금액  | 10,000,000                      | 공사기간  |  |
| 현장주소   | 서둘시 중구 남다운로                     |       |  |

#### 대리인 등록

## ① 사업장 관리-사용자-대리인 관리 버튼 클릭

| 2824 58 710 ALUMA |                                      |                             |
|-------------------|--------------------------------------|-----------------------------|
| Frod 84 Incover   | OI D                                 | 아이디를 일력하세요.                 |
| 사업장 관리            | 표 휴대전화                               | 휴대전화물 입력하세요.                |
|                   | 8 업체                                 | 업체명을 입석하세요.                 |
| 공사변장              | 사업자등록번호                              | 사업자등록번호를 입력하세요.             |
| 협력업체<br>(187)     | ···································· | 수요기관명을 입력하세요.               |
| NGM<br>LOMMAR     | · 현장                                 | (전자카드) 대급#바로 면제 등 테스트 공사 (소 |
| 대리인 신청 관리         |                                      |                             |

# 2) 대리인 승인(본사 담당자 실시)